### 2022年知识产权"三大工程"

### 推荐单位操作手册

#### 一、系统网址

在PC端上打开浏览器,在地址栏输入:http://zscqj.hubei.gov.cn/zhishi/ 或者(http://223.75.53.105:8090/zhishi/)

复制该链接,默认系统为湖北省知识产权局项目申报网

为保证系统正常使用,浏览器建议使用 Google、360 浏览器(极速模式);

#### 二、 系统登录

推荐单位为各市州知识产权局、部属、省本科院校、国有大中型企业及科研 院所;

点击推荐单位: 市州、高校、重点企业管理部门登录系统

用户名是统一社会信用代码,默认密码是6个8,用户名密码和原来推荐中国专利 奖,湖北专利奖\湖北专利大赛都是一样的。(该账号总管三大工程八类项目,如果 原来密码有修改或者不同处室分管不同的项目,需要分开也请联系系统管理员 13545893291)。

其他中央在鄂企业、省属高校请自行注册为推荐单位,1个工作日内省局批 准。

市州知识产权局可以推荐三大工程的八类项目;其他(中央在鄂企业、省属高校、科研院所)推荐单位只能推荐高价值知识产权培育工程(专利类),知识产权运用示范工程(专利类),知识产权运用示范工程(专利类中服务机构)这三类项目。 系统登录界面如下:

|     | 湖北省知识产权局功<br>Hubei Intellectual Property Government S                     | 5目申报网<br>Service Platform |
|-----|---------------------------------------------------------------------------|---------------------------|
|     | ▶ 申报登录 / 管理登录                                                             |                           |
| 用户名 |                                                                           |                           |
| 密码  |                                                                           |                           |
| 角色  | 推荐单位登录(市州、高校、科研院所、央企在鄂) 🗸 🗸                                               |                           |
|     | 推荐单位登录(市州、高校、科研院所、央企在鄂)<br>区知识产权局辅助登录<br>评委评审登录<br>初审协助单位登录<br>省知识产权局管理登录 |                           |

# 三、分配申报秘钥

1. 生成各类型项目申报秘钥

在平台功能目录下,选中推荐类目,点击进入

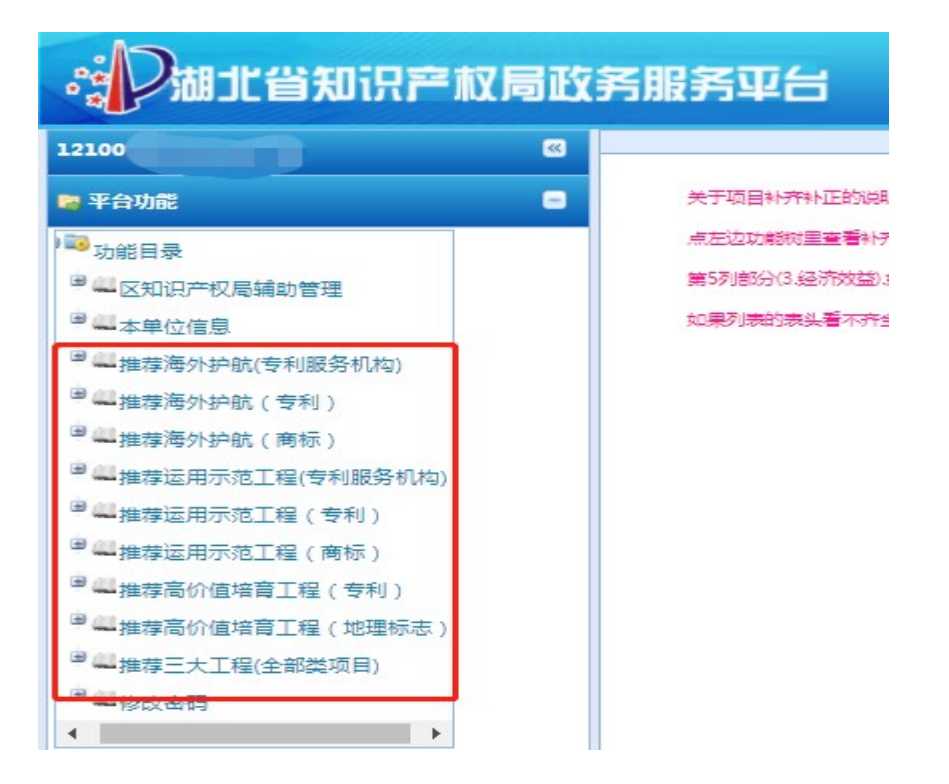

2. 点击生成三大工程申报账号,该类型项目的申报秘钥自动生成

| 荐运用示范工<br>推荐 | 程(专利)<br>回滚到正在 | 填报 生成   | 三大工程申报帐号 | 3   |          |    |
|--------------|----------------|---------|----------|-----|----------|----|
| 形式审查         | 编号             | 填报日期    | 企业名称     | 分组  | 项目名称     | 年份 |
|              |                | 请上择账号   | 类型       |     |          | ×  |
|              |                | =+ T 49 |          | =#1 | v        |    |
|              |                |         |          | 719 |          |    |
|              | /              |         |          |     |          |    |
|              |                |         |          | * * | <b>a</b> |    |

3. 点击右上角页面重置,展开秘钥隐藏部分

|    |         |          | 页面重置  |
|----|---------|----------|-------|
| 编辑 | 导出申报书P  | 查看申报书P   | 附件PDF |
| 浏览 | 导出申报PDF | 查看申报书PDF | 查看附件  |
|    |         |          |       |

| 推荐  | 回滚到正在  | 填报  | 生成 | 這大工程 | 申报帐  | 号   |     |            |      |      |
|-----|--------|-----|----|------|------|-----|-----|------------|------|------|
| 形式审 | 编号 填报日 | 企业名 | 分组 | 项目名  | 年份   | 联系人 | 联系电 | 申报密匙       | 状态   | 项目类型 |
|     | A 10 S |     |    |      | 2021 |     |     | 2021TR711F | 正在這招 | 192  |

或向右拖动分割线,展开秘钥隐藏部分

|         |            |       | >     |            |
|---------|------------|-------|-------|------------|
| 生成三大工程申 | <b>报帐号</b> | □ 向右拍 | 动展开隐藏 | <b>蔵部分</b> |
| 联系电话    | 申报密匙       | 状态    | 项目类型  | 推荐单位       |
|         | 2021TRZLL  | 正在填报  | 192   | 中国地质大      |

4. 单击秘钥,选择复制粘贴,发送到申报单位,一个秘钥对应一个项目。

| 推荐运用 | 示范工程(专利 | ij)   |         |            |      |
|------|---------|-------|---------|------------|------|
| 推荐   | 回滚到     | 创正在填报 | 生成三大工程时 | 申报帐号       |      |
| i目名称 | 年份      | 联系人   | 联系电话    | 申报密匙       | 状态   |
|      | 2021    |       |         | 2021TRZLLH | 正在填报 |

## 四、推荐项目管理

1. 点击三大工程项目(全部类项目),进入项目列表

| 12100(                                                                        |                                                                 |           |
|-------------------------------------------------------------------------------|-----------------------------------------------------------------|-----------|
|                                                                               | 推荐三大工程(全部关项目)                                                   | •         |
| 🕞 平台功能                                                                        | 制除 推荐 回流到正在请报 生成三大工程由报帐号                                        | 市面重零      |
| ) 100 功能目录                                                                    |                                                                 |           |
| 🖗 🔜 区知识产权局辅助管理                                                                | □ 类型 填报日期 企业名称 项目名称 年份 联系人 申报密匙 状态                              | 编辑 导出申报书  |
| ●《本单位信息                                                                       | □ 运用示范工         2021         2021TRZLL         正在填报             | 编辑 导出申报PD |
| 甲 🔜 推荐海外护航(专利服务机构)                                                            | □ 海外护航专… 2021 2021TRZLL… 正在填报                                   | 编辑 导出申报PD |
| ■ 4 推荐海外护航 ( 专利 )                                                             |                                                                 |           |
| ■ 些推荐海外护航(商标)                                                                 | 日 培育工程商标 2021 2021TRZLL 正在填报                                    | 编辑 导出申报PD |
| ■ 業推荐运用示范工程(专利服务机构)                                                           | □ 培育工程专利         2021         2021TRZLL 正在填报                    | 编辑 导出申报PD |
|                                                                               | <ul> <li>运用示范工</li> <li>2021</li> <li>2021TRZLL 正在填报</li> </ul> | 编辑 导出申报PD |
| ■ 雜推荐高价值培育工程(专利)                                                              | <ul> <li>海外护航商标 2021 2021TRZLL 正在填报</li> </ul>                  | 编辑 导出申报PD |
| ■業推荐高价值培育工程(地理标志)                                                             | □ 海外护航专利 2021-11-06 测2 测1 2021 测3 2021TRZLL 正在填报                | 编辑 导出申报PD |
| <ul> <li>□ 址 推荐三大工程(全部 关项目)</li> <li>□ □ ◎ 修改密码</li> <li>(● ○ 修改密码</li> </ul> |                                                                 |           |

2. 查看申报单位项目申报书及附件

| 生成三大工程申报帐号 |           |      |    |                       |  |  |
|------------|-----------|------|----|-----------------------|--|--|
|            | 申报密匙      | 状态   | 编辑 | 导出申报书P 查看申报书P 附件PDF   |  |  |
|            | 2021TRZLL | 正在填报 | 编辑 | 导出申报PDF 查看申报书PDF 查看附件 |  |  |
|            | 2021TRZLL | 正在填报 | 编辑 | 导出申报PDF 查看申报书PDF 查看附件 |  |  |
|            | 2021TRZLL | 正在填报 | 编辑 | 导出申报PDF 查看申报书PDF 查看附件 |  |  |
|            | 2021TRZLL | 正在填报 | 编辑 | 导出申报PDF 查看申报书PDF 查看附件 |  |  |
|            | 2021TRZLL | 正在填报 | 编辑 | 导出申报PDF 查看申报书PDF 查看附件 |  |  |

2. 推荐项目

在项目列表页面,批量选中或者单独选中某个申报项目,点击推荐操作按钮,确 认执行此操作。不需申报此类型项目,可点击删除

| 推荐三大工程(全部类项目) |            |       |      |         |      |  |  |  |
|---------------|------------|-------|------|---------|------|--|--|--|
|               | 删除 推荐      | 回滚到正在 | 填报   | 生成三大工程申 | 报帐号  |  |  |  |
| ☑ 类           | 堂          | 填报日期  | 企业名称 | 项目名称    | 年份   |  |  |  |
| Z             | 运用示范工程专利服  |       |      |         | 2021 |  |  |  |
| <b>I</b>      | 野外护航专利服务机构 |       |      |         | 2021 |  |  |  |
| <b>V</b> #    | 音丁程商标      |       |      |         | 2021 |  |  |  |
| <b>I</b>      | 音丁程专利      |       |      |         | 2021 |  |  |  |
| V             | 运用示范工程专利   |       |      |         | 2021 |  |  |  |

#### 3. 取消推荐

申报项目如需修改完善,可点击回滚到正在填报,项目进入可编辑模式。

| 推荐三大工程(全部类项目 | )     |          |      |      |
|--------------|-------|----------|------|------|
| 删除推荐         | 回滚到正  | 在填报      |      | 报帐号  |
| ☑ 类型         | 填打日期  | 企业名称     | 项目名称 | 年份   |
| □ 运用示范工程专利服  | 喻认    |          | ×    | 2021 |
| □ 海外护航专利服务机构 | ? 您确: | 定要执行此操作吗 | ?    | 2021 |
| ☑ 培育工程商标     |       | ിത്തി    | _    | 2021 |
| □ 培育丁程专利     |       |          |      | 2021 |

4. 搜索指定项目

|   |         |          | 页面重置  |
|---|---------|----------|-------|
| 輯 | 导出申报书P  | 查看申报书P   | 附件PDF |
| 辑 | 导出申报PDF | 查看申报书PDF | 查看附件  |

快速搜索某一项目时,点击查询页面右上角三角形按钮,展开搜索框,如下:

5. 导出报表

如需导出全部申报项目,在展示列表页面的最下面,可选择导出当前列表或者 全部列表的数据,数据为excel格式。

|                  |            | 确认框               |   |
|------------------|------------|-------------------|---|
|                  |            | 字 导出报表XLS         |   |
|                  |            | 是否                |   |
| 1页 ▶ ▶ ○ 每页条数 50 | <b>~</b> i | 青选择报表格式 Excel 当前页 | ] |